## How to apply company holidays to company department?

Step 1: Click **Side Menu Icon b** at the upper left, then click on **Setting Icon \*** at the bottom left of the side menu bar. Next, click on **Company Settings.** 

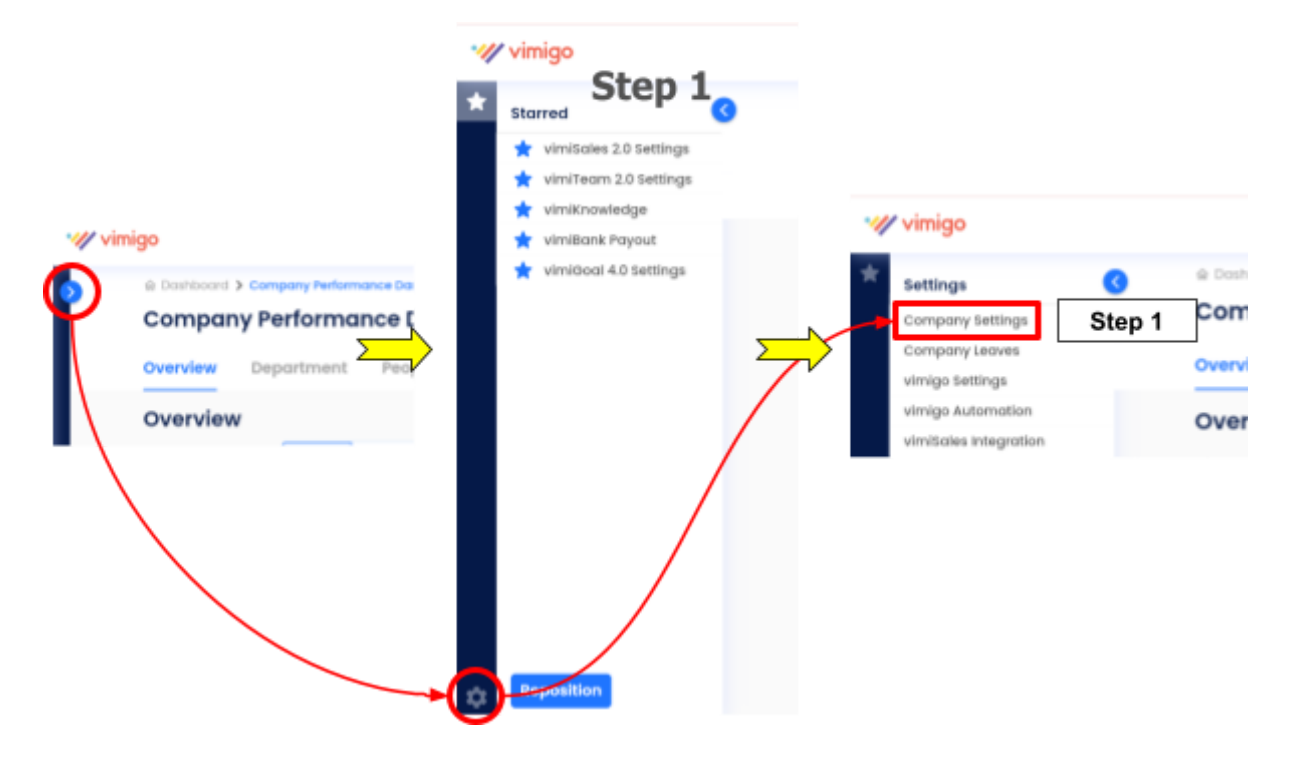

## Step 2: Click on HOLIDAY SETTINGS.

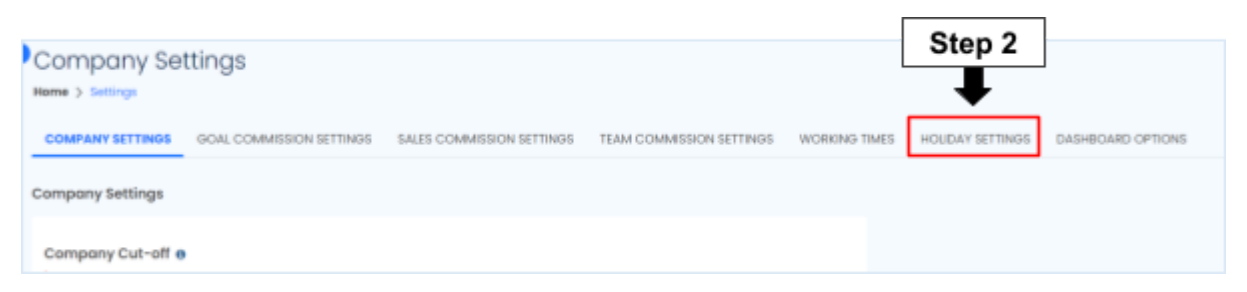

## Step 3: In Company Default Holiday, Choose Select Default Holiday template

| y Settings                    |                |                                  |                          | Company Holiday                                                                           | <b>3</b>   |
|-------------------------------|----------------|----------------------------------|--------------------------|-------------------------------------------------------------------------------------------|------------|
| much The replace              |                |                                  |                          | Company behauit Holiday<br>Seriect Default Holiday                                        |            |
| NAME                          | NO. OF HOLEAVE | UPDATED BY                       |                          | Select Defourt Holiday                                                                    |            |
| National Public Holidays 2022 | 18             | Nek Los<br>10th Feb 2022, 514 pm | ER Cay Ealer             | National Public Holidays 2022<br>Sabah Public Holidays 2024<br>Perak Public Holidays 2024 |            |
| Sabah Public Holidaya 2024    | 23             | Shane<br>23rd Nov 2023, 1216 pm  | ER Opy Dates             | Kualia Lumpur Public Holidays 2024<br>Penang Public Holidays 2024<br>Pracos               | Use Co     |
| Perak Public Holidays 2024    | 2              | Shane                            | ( 18 ) ( 1997 ) ( 1989 ) | Company default                                                                           | Y 🛃 Use-Co |

Step 4: **Untick** the **Use Company Default** for the department that you wish to apply for a different holiday template. 

Scroll down and click **Update**.

| Company Holiday                               |                                      |
|-----------------------------------------------|--------------------------------------|
| Company Default Holiday                       |                                      |
| Select Default Holiday                        | v                                    |
| Department Holiday Override<br>Administration |                                      |
| Company default                               | V Use Company Default                |
| Finance                                       |                                      |
| Company default                               | V Use Company Default                |
| Human Resources                               |                                      |
| Company default                               | V Use Company Default                |
| Customer Service                              |                                      |
| National Public Holidays 2022                 | Use Company Default     Step 4       |
| V V                                           | ·                                    |
| Production Operator                           |                                      |
| Company default                               | V Use Company Default                |
| Update                                        |                                      |
|                                               | Company holiday successfully updated |